# **Fiche FOCUS**

# Les téléprocédures

Consulter un avis de CFE et/ou d'IFER

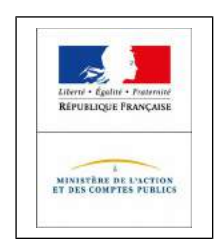

Dernière mise à jour : octobre 2017

# Table des matières

| I – PRESENTATION                                                                                                    | 3  |
|----------------------------------------------------------------------------------------------------|----|
| 2 – ETAPES DE LA PROCEDURE                                                                                                    | 3  |
| 2.1 Étape 1 : Accéder à son espace professionnel                                                                                     | 4  |
| Étape 2 : Sélectionner le service « Consulter > Avis C.F.E »                                                                         | 6  |
| Étape 3 : Consulter son avis de CFE et/ou d'IFER dans son compte fiscal                                                              | 7  |
| 2.2.a – Entreprise mono établissement                                                                                                | 7  |
| 2.2.b – Entreprise de 2 à 5 établissements                                                                                           | 8  |
| 2.2.c – Entreprise de 6 à 99 établissements                                                                                          | 10 |
| 2.d – Entreprise de plus de 99 établissements                                                                                        | 13 |
| 2.2.e – La consultation de la facture globale (concerne uniquement les entreprises relevant de la direction des grandes entreprises) | 15 |
| 2.4 Étape 4 : L'avis d'acompte et d'impôt de CFE et/ou d'IFER                                                                        | 16 |
| 2.4.a – L'avis d'acompte                                                                                                    | 16 |
| 2.4.b – L'avis d'impôt                                                                                                    | 17 |
| 2.5 Étape 5 : imprimer et enregistrer un avis de CFE et/ou d'IFER                                                                    | 18 |
| 2.6 Étape 6 : Payer un avis de CFE et/ou d'IFER                                                                                      | 20 |
| 3 – En cas de problème dans l'accomplissement de cette procédure                                                                     | 20 |
| 4 – Documentation                                                                                                    | 21 |
| 5 – Foire aux questions                                                                                                    | 23 |

## I – PRESENTATION

La consultation des avis de CFE et/ou d'IFER en ligne s'adresse à toutes les entreprises. En effet, la DGFiP n'envoie pas les avis de CFE et/ou d'IFER (d'acompte et d'impôt) par voie postale.

# 2 – ETAPES DE LA PROCEDURE

La consultation des avis de CFE et/ou d'IFER s'effectue en accédant à l'espace professionnel sur le site impots.gouv.fr.

#### Pré-requis :

La création d'un espace professionnel est un préalable indispensable pour la consultation des avis. Cette démarche doit être anticipée pour tenir compte des délais nécessaires à sa réalisation et respecter la date limite de paiement.

Les usagers ne disposant pas d'espace professionnel doivent **le créer sans attendre** sur impots.gouv.fr. Cette fiche n'a pas vocation à décrire la création de l'espace professionnel. Vous trouverez la marche à suivre dans la fiche focus « <u>Créer un espace professionnel simplifié et</u> <u>adhérer aux services</u> » disponible sur le site impots.gouv.fr :

- en pied de page du site impots.gouv.fr > Rubriques du site > Documentation > Informations utiles et foire aux questions sur les téléprocédures des professionnels > Accès aux fiches et à la foire aux questions des téléprocédures
- ou dans votre espace professionnel à la rubrique « Aide »

| A CARACTER A CARACTER | Votre espace particulier                                                                                                    |
|----------------------------------------------------------------------------------------------------|----------------------------------------------------------------------------------------------------|
| eil > Authentification                                                                                                    |                                                                                                    |
| Connexion à mon espace professionnel                                                                                                    | Création de mon espace professionnel                                                                                                    |
| Adresse électronique                                                                                                    | Créer et activer mon espace professionnel                                                                                                    |
| Mot de passe (y) Connexion Mot de passe oublié                                                                                                    | Vous pouvez également payer en ligne votre taxe foncière ou votre cotisation<br>foncière des entreprises en utilisant la référence de votre avis<br>Payer mes impôts locaux en ligne |

#### Rappel :

La création d'un espace professionnel en mode simplifié comporte trois étapes :

 - 1<sup>ère</sup> étape : saisie des données d'identification pour la création de l'espace (SIREN, adresse électronique, mot de passe et coordonnées) sur le site impots.gouv.fr ;

- 2<sup>e</sup> étape : réception par voie postale du code d'activation (adressé par courrier par le SIE à l'adresse du siège de l'entreprise) ;

- 3<sup>e</sup> étape : validation sur le site impots.gouv.fr de la création de l'espace professionnel dans un

délai de 30 jours et déclaration d'un compte bancaire, pour payer en ligne.

Une fois l'espace activé, l'usager est automatiquement habilité aux services de consultation et de paiement des impôts et taxes et peut gérer les services en ligne et la mise à jour des comptes bancaires depuis la page d'accueil de l'espace professionnel.

#### Calendrier :

**Mise en ligne des avis d'impôt :** 3 novembre 2017<sup>1</sup> (ou 17 novembre 2017 pour les établissements ayant opté pour le prélèvement mensuel)

Date limite de paiement : 15 décembre 2017

#### 2.1 Étape 1 : Accéder à son espace professionnel

L'accès à l'espace professionnel s'effectue à partir de la page d'accueil du site impots.gouv.fr en cliquant soit sur « Votre espace professionnel », soit sur le pavé « Professionnel », puis sur la rubrique « j'accède à mon espace professionnel sécurisé » et enfin le pavé « Consulter ».

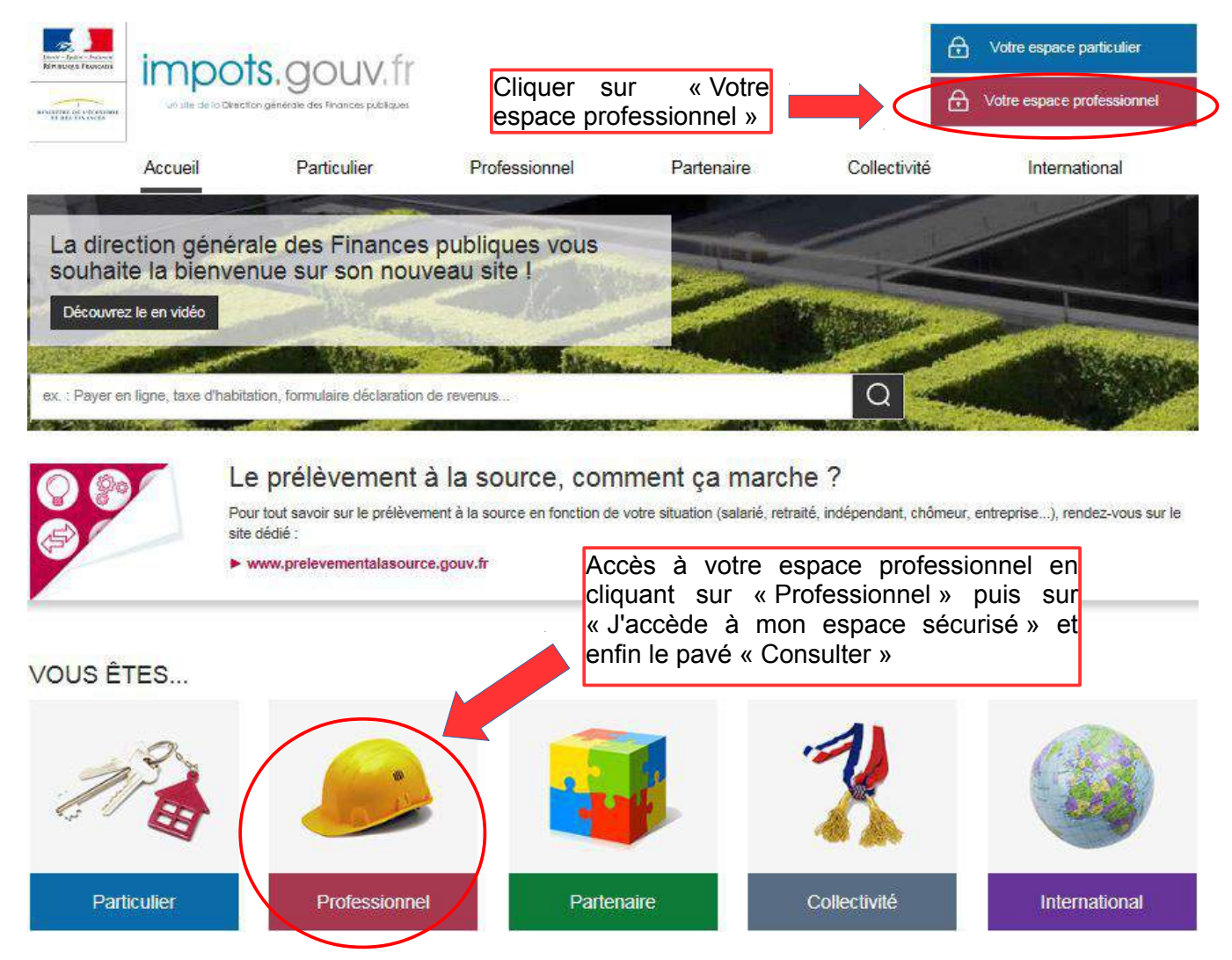

Ensuite, il est nécessaire de s'authentifier par adresse électronique/mot de passe ;

<sup>1</sup> Les avis d'impôts de CFE issus des rôles différés seront mis en ligne le 3 janvier 2018.

| impots.gouv.fr                           | Votre espace particulier                                                                                                    |
|------------------------------------------|----------------------------------------------------------------------------------------------------|
| Accueil > Authentification               | (i) Aide                                                                                                    |
| Connexion à mon espace professionnel     | Création de mon espace professionnel                                                                                                    |
| Adresse électronique<br>Mot de passe (?) | Créer et activer mon espace professionnel                                                                                                    |
| Connexion                                | Vous pouvez également payer en ligne votre taxe foncière ou votre cotisation<br>foncière des entreprises en utilisant la référence de votre avis<br>Payer mes impôts locaux en ligne |
| Direction dénérale de                    | r Einannan nuthionan                                                                                                    |

### Étape 2 : Sélectionner le service « Consulter > Avis C.F.E »

Pour accéder aux avis de CFE, sélectionner le service « Consulter > Avis C.F.E ».

| impots.gouv                                                              | ∧fr @ <sup>™</sup> Alde                                                                                                    |
|--------------------------------------------------------------------------|----------------------------------------------------------------------------------------------------|
|                                                                          | PROFESSIONNELS                                                                                                    |
|                                                                          | G GÉRER G CONSULTER G DÉCLARER G PAYER G DÉMARCHES                                                                                                    |
| Mme Lila<br>ROSEMONDE                                                    | Espace professionnel                                                                                                    |
| Abonné :                                                                 |                                                                                                    |
| 20101670101919                                                           | DOSSIER COURANT                                                                                                    |
| <ul> <li>Espace pro.</li> <li>Impots.gouv.fr</li> <li>Quitter</li> </ul> | SIREN 123456789<br>SARL MARTIN DISTRIBUTION                                                                                                    |
|                                                                          | MON ESPACE MES SERVICES                                                                                                    |
|                                                                          | > Gérer mes comptes bancaires [+]       Consulter         > Gérer mes contrats de prélèvement automatique [+]       > Compte fiscal         > Avis C.F.E.                                           |
|                                                                          | DONNÉES PUBLIQUES       > T.V.A.         > Accéder aux statistiques       > Impôt sur les sociétés         > C.V.A.E.       > Revenus de capitaux mobiliers                                         |
|                                                                          | AUTRES SERVICES     > Résultat [+]       Payer     > T.V.A.       > Consultant a selectrication finantia     > Invente and interference                                                             |
|                                                                          | <ul> <li>Consulter le calendrier fiscal</li> <li>Nous contacter</li> <li>Taxe sur les salaires</li> <li>C.V.A.E.</li> <li>Revenus de capitaux mobiliers</li> <li>C.F.E. et autres impôts</li> </ul> |
|                                                                          | Démarches                                                                                                    |
|                                                                          | <ul> <li>Accéder à mes démarches</li> <li>Accéder au mini-guichet T.V.A. U.E.</li> </ul>                                                                                                    |

#### Étape 3 : Consulter son avis de CFE et/ou d'IFER dans son compte fiscal

#### 2.2.a – Entreprise mono établissement

#### Méthode 1 : le bouton « Accès aux avis de CFE »

⇔Cliquer sur le bouton « Accès aux avis de CFE ».

| Impots.gouv                                               |                                                                                         |
|-----------------------------------------------------------|-----------------------------------------------------------------------------------------|
|                                                           |                                                                                         |
| SAS                                                       | O CONSULTER LE COMPTE                                                                   |
| SIREN ou IDSP :                                           | Accès au compte fiscal                                                                  |
| Service gestionnaire :<br>FISCALITE n° IFU : 1<br>QUITTER | Accès au compte fiscal - dernière mise à jour des données le                            |
| ACCÈS PAR IMF                                             | ÔT 🔻 🌒 HISTORIQUE DES PAIEMENTS 🔻 🌒 SITUATION DE LA DETTE FISCALE 🌒 ATTESTATION FISCALE |
| Accès aux avis de C                                       | FE                                                                                      |

En cliquant sur le bouton « Accès aux avis de CFE », un tableau par année des avis de CFE apparaît. L'année la plus récente est dépliée.

Solution with the second second secon

| Année 2017           | No. Contraction of the second second | W                 |
|----------------------|--------------------------------------|-------------------|
| Période d'imposition | Référence de l'avis                  | Lien vers l'avis  |
| 2017                 |                                      | Avis d'imposition |
|                      |                                      |                   |

#### ▶ Méthode 2 : l'onglet « accès par impôt »

Scliquer sur « ACCES PAR IMPÔT > Cotisation Foncière des Entreprises > Avis d'imposition ».

| Impots.gou               | v.fr                           |                                                                       |
|--------------------------|--------------------------------|-----------------------------------------------------------------------|
| 0                        | PROFESSIONNELS                 |                                                                       |
|                          | O CONSULTER LE COMPTE          |                                                                       |
| SIREN ou IDSP : Sin alla | Accès au compte fisca          | al                                                                    |
| Service gestionnaire :   | Accès au compte fiscal - dem   | nière mise à jour des données le                                      |
|                          |                                |                                                                       |
| ACCÉS PAR IN             | HISTORIQUE I                   | DES PAIEMENTS 💘 🌒 SITUATION DE LA DETTE FISCALE 🌒 ATTESTATION FISCALE |
| TVA et taxes as          | similées                       | <u>•</u>                                                              |
| Impôt sur les soo        | siétés                         |                                                                       |
| LES Cotisation fonciè    | re des entreprises             | Avis d'imposition                                                     |
| Cotisation sur la        | valeur ajoutée des entreprises | raiements                                                             |
| te mentener              | la fartacera ja tanga basa     | Reste à payer                                                         |

Un tableau par année des avis de CFE apparaît. L'année la plus récente est dépliée.

Separation consulter les avis de CFE, cliquer sur l'année souhaitée, puis sur « Avis d'acompte » ou « Avis d'imposition ».

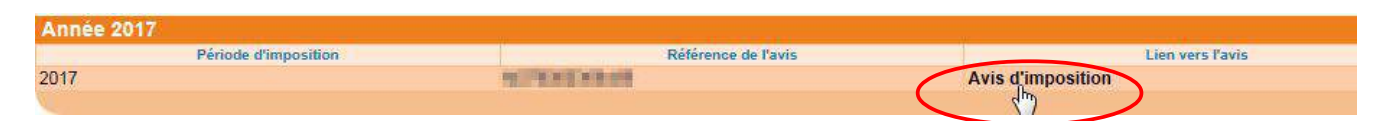

#### 2.2.b – Entreprise de 2 à 5 établissements

#### Méthode 1 : le bouton « Accès aux avis de CFE »

#### (cf. § 2.2.a méthode 1)

#### ▶ Méthode 2 : l'onglet « accès par impôt »

Scliquer sur « ACCES PAR IMPÔT > Cotisation Foncière des Entreprises > Avis d'imposition ».

Puis, deux possibilités pour consulter les avis :

#### - en cliquant sur l'une des 2 à 5 adresses restituées et sur « Avis d'imposition » ;

| Impots.gouv.fr                                       | SE PRÉCÉDENTE PAGE SUIVANTE VISITE GUIDÉE IMPRI                                                                                                    | MER AIDE                                |
|------------------------------------------------------|----------------------------------------------------------------------------------------------------|-----------------------------------------|
|                                                      | INELS                                                                                                    |                                         |
|                                                      | R LE COMPTE                                                                                                    |                                         |
| SIREN ou IDSP : Accès                                | au compte fiscal                                                                                                    |                                         |
| Service gestionnaire :<br>EQUIPE IFU<br>Accès au com | pte fiscal - dernière mise à jour des données le 🍋 💷 📭                                                                                                    |                                         |
|                                                      |                                                                                                    |                                         |
| ACCES PAR IMPOT                                      | HISTORIQUE DES PAIEMENTS V SITUATION DE                                                                                                    | ETA DETTE FISCALE   ATTESTATION FISCALE |
| Accèrcity avia da OEE                                |                                                                                                    | *                                       |
| Cotisation fonciere des entreprises                  | Ensemble des adresses                                                                                                    |                                         |
| LES Cotsation sur la valeur ajoutee des en           | reprises                                                                                                    | Avis glimposition                       |
| Contractor Data a statistica da la                   |                                                                                                    | Paiements                               |
| · in send if mining \$1.4 feet                       | Nacional Burley                                                                                                    | Reste à payer                           |
| · ····································               | The second second |                                         |
| versel, see banks the statement                      |                                                                                                    |                                         |
|                                                      |                                                                                                    |                                         |

L'écran affiche ensuite un tableau par année des avis de CFE pour l'établissement sélectionné. La consultation des avis s'effectue selon les modalités décrites au § <u>2.2.a Méthode 2</u>.

#### - en cliquant sur « Ensemble des adresses » et « Avis d'imposition ».

| Impots.gouv.fr                                       | E CONTRACTOR CONTRACTOR CONTRACTOR CONTRACTOR                                                                                                    | ‡‡ AIDE                 |                |
|------------------------------------------------------|----------------------------------------------------------------------------------------------------|-------------------------|----------------|
| PROFESSIONNELS                                       |                                                                                                    |                         |                |
| SAS CONSULTER LE COMPTE                              |                                                                                                    |                         |                |
| Accès au compte fis                                  | cal                                                                                                    |                         |                |
| Accès au compte fiscal - de                          | rnière mise à jour des données le <b>Calendar</b>                                                                                                    |                         |                |
|                                                      |                                                                                                    |                         |                |
| ACCÈS PAR IMPÔT 🔻 🔍 HISTORIQUE                       | DES PAIEMENTS 🐺 💿 SITUATION DE LA I                                                                                                    | DETTE FISCALE 🛛 💿 ATTES | TATION FISCALE |
| Impôt sur les sociétés                               | •                                                                                                    |                         |                |
| Cotisation foncière des entreprises                  | Ensemble des adresses                                                                                                    | Avis d'imposition       |                |
| LES Cotisation sur la valeur ajoutée des entreprises |                                                                                                    | Paiements               |                |
|                                                      |                                                                                                    | Reste à payer           |                |
| · · · · · · · · · · · · · · · · · · ·                |                                                                                                    | <u>*</u>                |                |
| · make spectral diversion of the limit wave          | A CONTRACTOR OF THE OWNER OF THE OWNER OWNER OF THE OWNER OWNER | <b>*</b>                |                |

L'écran suivant affiche un tableau des avis de CFE pour tous les établissements de l'entreprise. L'année la plus récente est dépliée.

Severe consulter l'avis, cliquer sur l'année, puis sur « avis d'acompte » ou « avis d'imposition » correspondant à l'adresse de l'établissement souhaité.

|            | mpots.gc           | DUV.fr                                                 | TE PAGE SUIVANTE VISITE GUIDÉE MIMPRIMER AIDE                                                                      |                                                                                                    |                         |
|------------|--------------------|--------------------------------------------------------|----------------------------------------------------------------------------------------------------|----------------------------------------------------------------------------------------------------|-------------------------|
|            | (                  | PROFESSIONNELS                                         |                                                                                                    |                                                                                                    |                         |
| SAS M      |                    | CONSULTER LE COMPT                                     | E A                                                                                                    |                                                                                                    |                         |
| SIREN ou   | IDSP :             | Accès au compte fi                                     | scal > Tableau des avis d'imposition CFE                                                                           |                                                                                                    |                         |
| Service ge | stionnaire :<br>ER | Les avis d'imposition : Cot<br>Ensemble des adresses - | isation Foncière des Entreprises<br>dernière mise à jour des données le <b>dernière mise</b> à jour des données le | Avis d'acomp<br>d'imposition o                                                                                                    | te et<br>de l'adresse 1 |
| ۲          | Année              | 2017                                                   |                                                                                                    |                                                                                                    |                         |
|            |                    | Période d'imposition                                   | Adresse d'imposition                                                                                               | Référence de l'avis                                                                                                    | Lien vers l'avis        |
|            | 2017               |                                                        |                                                                                                    |                                                                                                    | Avis d'acompte          |
|            | 2017               |                                                        |                                                                                                    |                                                                                                    | Avis d'imposition       |
|            | 2017               |                                                        |                                                                                                    | In the second second se | Avis d'imposition       |
|            | 2017               |                                                        | Longitude and the second second second second second second second second second second second second second s     | TO RECEIPT OF THE OWNER OF                                                                                                    | Avis d'imposition       |
|            |                    |                                                        | Avis d'imposition de l'adresse 2*<br>Avis d'imposition de l'adresse 3*<br>Avis d'imposition de l'adresse 4*        |                                                                                                    |                         |

#### 2.2.c – Entreprise de 6 à 99 établissements

#### <u>Méthode 1</u> : Le bouton « Accès aux avis de CFE »

#### (cf. § 2.2.a méthode 1)

#### <u>Méthode 2</u> : recherche d'un avis dans la liste de tous les établissements

⇔Cliquer sur « ACCES PAR IMPÔT > Cotisation Foncière des Entreprises > Liste des adresses ».

| Impots.gou                                                  |                                                                                           |
|-------------------------------------------------------------|-------------------------------------------------------------------------------------------|
| SAS 1                                                       | PROFESSIONNELS                                                                            |
| SIREN ou IDSP :<br>box<br>Service gestionnaire :<br>QUITTER | Accès au compte fiscal<br>Accès au compte fiscal - dernière mise à jour des données le    |
| ACCÈS PAR IN                                                | IPÓT V 🔹 HISTORIQUE DES PAIEMENTS V 🔹 SITUATION DE LA DETTE FISCALE 💿 ATTESTATION FISCALE |
| Impôt sur les soo                                           | siétés                                                                                    |
| LESI Cotisation sur la                                      | valeur ajoutée des entreprises                                                            |

#### Cocher une adresse d'imposition puis cliquer sur « Avis d'imposition ».

| Sélectionner une adresse d'imposition da                                                                                                    | ns la liste                            |   | Avis d'imposition    | n 🕨 Paiements 🕨 Reste à payer       |
|----------------------------------------------------------------------------------------------------|----------------------------------------|---|----------------------|-------------------------------------|
| 12 Précédent Suivant                                                                                                    |                                        |   |                      | 1 - 20 résultats sur un total de 27 |
| Veuillez sélectionner une adresse                                                                                                    | d'imposition et le tableau à consulter |   |                      |                                     |
|                                                                                                    | Liste des adresses :                   |   |                      |                                     |
| Ensemble des adresses                                                                                                    |                                        |   |                      | 0                                   |
| an frain an an Frainme<br>An airtean ann an Anna Anna                                                                                                    |                                        |   |                      | 0                                   |
| 3 Not reduced to come                                                                                                    |                                        |   |                      | C                                   |
| CONTRACTOR AND A DESCRIPTION OF A DESCRIPTION OF A DESCRI |                                        |   |                      | 0                                   |
| A CONTRACTOR OF THE ACCOUNTS OF THE ACCOUNTS O |                                        |   |                      | C                                   |
| CONTRACTOR OF A DATA                                                                                                    |                                        |   |                      | 0                                   |
| NUMBER OF STREET, STREET, STRE |                                        |   |                      | - Â                                 |
| CALL STREET, STREET, Solarson                                                                                                    |                                        | 1 | Sélection d'une      | 5                                   |
| Contract and American                                                                                                    |                                        |   | adresse d'imposition | 0                                   |
| president total politicity on particular<br>and which have                                                                                                    |                                        |   |                      | O                                   |
| THE ARE DEPENDENCED                                                                                                    |                                        |   |                      | 0                                   |
| CONTRACTOR OF STREET                                                                                                    |                                        |   |                      | 0                                   |

L'écran suivant affiche un tableau des avis de CFE. L'année la plus récente est dépliée.

Separation consulter les avis de CFE, cliquer sur l'année souhaitée, puis sur « Avis d'acompte » ou « Avis d'imposition ».

| Année 2017           |                                          |                   |
|----------------------|------------------------------------------|-------------------|
| Période d'imposition | Référence de l'avis                      | Lien vers l'avis  |
| 2017                 | 10 9 1 9 1 9 1 9 1 9 1 9 1 9 1 9 1 9 1 9 | Avis d'imposition |
|                      |                                          | (m)               |

# <u>Méthode 3 : recherche d'un avis dans la liste des établissements ayant un avis de CFE et/ou d'IFER</u>

⇔Cliquer sur « ACCES PAR IMPÔT > Cotisation Foncière des Entreprises > Liste des adresses ».

| Impots.gou                            |                                                                                         |
|---------------------------------------|-----------------------------------------------------------------------------------------|
|                                       | PROFESSIONNELS                                                                          |
| s to the second                       | CONSULTER LE COMPTE                                                                     |
| EN ou IDSP : <b>Man and</b>           | Accès au compte fiscal                                                                  |
| vice gestionnaire :                   | Accès au compte fiscal - dernière mise à jour des données le                            |
|                                       |                                                                                         |
| ACCÈS PAR IN                          | MPOT V NISTORIQUE DES PAIEMENTS V O SITUATION DE LA DETTE FISCALE O ATTESTATION FISCALE |
| Impôt sur les so                      | ciétés +                                                                                |
| Accès our ouio de<br>ofisation fonciè | ère des entreprises                                                                     |
| ES Cotisation sur la                  | valeur ajoutée des entreprises                                                          |
| Taxe foncière                         |                                                                                         |

Scocher « ensemble des adresses » puis cliquer sur « Avis d'imposition ».

|   | Sélectionner une adresse d'imposition dans la liste                                                                                                    |   | 2 Avis d'imposition                               | Paiements 🕨    | Reste à payer         |
|---|----------------------------------------------------------------------------------------------------|---|---------------------------------------------------|----------------|-----------------------|
|   |                                                                                                    |   |                                                   | 1 - 20 résulta | ts sur un total de 27 |
|   | Suvant                                                                                                    |   |                                                   |                |                       |
|   | Veuillez sélectionner une adresse d'imposition et le tableau à consulter                                                                                                    | r |                                                   |                |                       |
| < | Liste des adresses                                                                                                    | 1 | Sélection de l'ensemble des adresses d'imposition |                |                       |
|   | 2 Rull Applications and a second second seco |   |                                                   | (              | 0                     |
|   |                                                                                                    |   |                                                   |                | 0                     |
|   | CONTRACTOR OF THE OF                                                                                                    |   |                                                   |                | 0                     |
|   | e adjust 10,0000<br>Exeloste Adjust                                                                                                    |   |                                                   |                | D                     |
|   | NEL CONTRACTOR A CONTRACTOR                                                                                                    |   |                                                   | 0              | 0                     |
|   | ALCOLOGICAL<br>INAU 2014/ENGLANDER                                                                                                    |   |                                                   |                | 0                     |
|   |                                                                                                    |   |                                                   | 0              | 0                     |
|   | a vehicit test avenue to proof                                                                                                    |   |                                                   |                | 0                     |
|   | THE HER CORPORED IN MICH.                                                                                                    |   |                                                   | (              | 0                     |
|   | NUMBER OF STREET STREET                                                                                                    |   |                                                   | (              | 0                     |
|   |                                                                                                    |   |                                                   | 1              | 1 / 27                |

L'écran suivant affiche un tableau des avis de CFE pour tous les établissements de l'entreprise. L'année la plus récente est dépliée.

Separation consulter les avis de CFE, cliquer sur l'année, puis sur « Avis d'acompte » ou « Avis d'imposition » correspondant à l'adresse de l'établissement souhaité.

| PROFES                                                                     |                                                                                                    |                                       |                     |                                                                                                    |
|----------------------------------------------------------------------------|----------------------------------------------------------------------------------------------------|---------------------------------------|---------------------|----------------------------------------------------------------------------------------------------|
|                                                                            | SULTER LE COMPTE                                                                                                    |                                       |                     |                                                                                                    |
| IDSP : Carlos avis<br>ER Encemb                                            | Accès au compte fiscal > Tableau des avi<br>d'imposition : Cotisation Foncière des l<br>le des adresses - dernière mise à jour d | s d'imposition CFE                    |                     |                                                                                                    |
|                                                                            |                                                                                                    |                                       |                     |                                                                                                    |
|                                                                            |                                                                                                    |                                       |                     |                                                                                                    |
| Année 2017                                                                 | the state                                                                                                    | and the latence of the latence of the |                     |                                                                                                    |
| Année 2017<br>Période d'im                                                 | position                                                                                                    | Adresse d'imposition                  | Référence de l'avis | Lien vers                                                                                          |
| Année 2017<br>Période d'im<br>2017                                         | position                                                                                                    | Adresse d'imposition                  | Référence de l'avis | Avis d'acompte                                                                                     |
| Année 2017<br>Période d'im<br>2017<br>2017                                 | position                                                                                                    | Adresse d'imposition                  | Référence de l'avis | Avis d'acompte<br>Avis d'imposition                                                                |
| Année 2017<br>Période d'im<br>2017<br>2017<br>2017                         | position                                                                                                    | Adresse d'imposition                  | Référence de l'avis | Avis d'acompte<br>Avis d'imposition<br>Avis d'imposition                                           |
| Année 2017<br>Période d'im<br>2017<br>2017<br>2017<br>2017                 | position                                                                                                    | Adresse d'imposition                  | Référence de l'avis | Avis d'acompte<br>Avis d'imposition<br>Avis d'imposition<br>Avis d'imposition                      |
| Année 2017<br>Période d'im<br>2017<br>2017<br>2017<br>2017<br>2017<br>2017 | sosition<br>stratiticities<br>straticities<br>socialities<br>socialities<br>socialities<br>socialities<br>socialities            | Adresse d'imposition                  | Référence de l'avis | Avis d'acompte<br>Avis d'imposition<br>Avis d'imposition<br>Avis d'imposition<br>Avis d'imposition |

Avantage : cette méthode permet de visualiser uniquement les adresses pour lesquelles il existe un avis d'acompte ou d'impôt de CFE et/ou d'IFER.

#### Méthode 4 : recherche d'un avis par le moteur de recherche

Ce moteur de recherche permet de sélectionner un établissement soit par le NIC (cinq derniers chiffres ajoutés au n° SIREN de l'entreprise pour composer le n° SIRET d'un établissement), soit par l'adresse d'imposition. Il permet également de rechercher les établissements par département ou commune.

Scliquer sur « ACCES PAR IMPÔT > Cotisation Foncière des Entreprises > Liste des adresses »

| Impots.gou                 |                                                                                       |
|----------------------------|---------------------------------------------------------------------------------------|
| 0                          | PROFESSIONNELS                                                                        |
| AST                        | CON SULTER LE COMPTE                                                                  |
| REN ou IDSP : Manifulli    | Accès au compte fiscal                                                                |
| QUITTER                    | Accès au compte fiscal - demière mise à jour des données le                           |
|                            |                                                                                       |
| ACCÈS PARJ                 | MPOT V N HISTORIQUE DES PAIEMENTS V SITUATION DE LA DETTE FISCALE ATTESTATION FISCALE |
| Impôt sur les so           | cietés •                                                                              |
| Accès de Cotisation foncié | ère des entreprises                                                                   |
| LES Cotisation sur la      | valeur ajoutée des entreprises Liste des adresses                                     |
| Taxe foncière              |                                                                                       |

Cliquer sur « Sélectionner une adresse d'imposition dans la liste ».

| /euillez sélectionner une adresse d'imposition et le tableau à consulter                                                                                                    |   |
|----------------------------------------------------------------------------------------------------|---|
| Liste des adresses :                                                                                                    |   |
| nsemble des adresses                                                                                                    | • |
| while define the set                                                                                                    | 0 |
|                                                                                                    | 0 |
|                                                                                                    | 0 |
| samin videon in ma                                                                                                    | 0 |
| senter (altre la nor                                                                                                    | 0 |
| samile of the second                                                                                                    | 0 |
| the second second second second second second second second second second second second second second second se                                                                                                    | 0 |
| service of the rest of the rest                                                                                                    | 0 |
|                                                                                                    | 0 |
| LICK                                                                                                    | 0 |
| #DRO/Insuts                                                                                                    | 0 |
| A CONTRACT CONTRACT OF A CONTRACT OF A CONTRACT | 0 |
| Processor manage                                                                                                    | 0 |

Saisir les critères de recherche des avis (ex : recherche d'un avis avec le NIC, recherche de tous les avis d'un département, d'une commune) et cliquer sur « Valider ».

| Veuillez saisir vos critères : NIC et/o          | u adresse                                                                                                    |
|--------------------------------------------------|----------------------------------------------------------------------------------------------------|
| Siren Frankliker                                 | Département * ( Liste )                                                                                                    |
| NIC                                              | Commune                                                                                                    |
| Veuillez saisir les 5 demiers chiffres du SIRET. | Voie     Saisissez tout ou partie du nom de la voie, puis cliquez sur «Liste».       Numéro de voie     Image: Saisissez tout ou partie du nom de la voie, puis cliquez sur «Liste». |
|                                                  | Indice de répétition                                                                                                    |
|                                                  | Valider                                                                                                    |

#### 2.d – Entreprise de plus de 99 établissements

#### **<u>Méthode 1</u>** : recherche d'un avis par le moteur de recherche (cf. § 2.2.c méthode 4)

Scliquer sur « ACCES PAR IMPÔT > Cotisation Foncière des Entreprises > Liste des adresses »

puis

Scliquer sur « Sélectionner une adresse d'imposition dans la liste »

et

Saisir les critères de recherche des avis (ex : recherche d'un avis avec le NIC, recherche de tous les avis d'un département, d'une commune) et cliquer sur « Valider ».

#### ▶ Méthode 2 : recherche d'un avis dans la liste de tous les établissements

⇔Cliquer sur « ACCES PAR IMPÔT > Cotisation Foncière des Entreprises > Liste des adresses ».

|                                                                                                    | PROFESSIONNELS                                                                                                    |                                                                          |
|----------------------------------------------------------------------------------------------------|----------------------------------------------------------------------------------------------------|--------------------------------------------------------------------------|
|                                                                                                    | O CONSULTER LE COMPT                                                                                                    | E                                                                        |
| ou IDSP : (Maintaine                                                                                              | Accès au compte fit                                                                                                    | scal                                                                     |
| TTER                                                                                                    | Accès au compte fiscal - de                                                                                                    | ernière mise à jour des données le 1000 m m                              |
|                                                                                                    |                                                                                                    |                                                                          |
|                                                                                                    |                                                                                                    |                                                                          |
| ACCÈS PAR I                                                                                                    | MPÔT 🔻 🔍 HISTORIQU                                                                                                    | IE DES PAIEMENTS 🔻 🌒 SITUATION DE LA DETTE FISCALE 🌒 ATTESTATION FISCALE |
| ACCÈS PAR II                                                                                                    | MPÔT 🔊 💿 HISTORIQU<br>Similées                                                                                                    | TE DES PAIEMENTS V SITUATION DE LA DETTE FISCALE ATTESTATION FISCALE     |
| ACCÈS PAR II<br>TVA et taxes as<br>Impôt sur les so                                                               | MPOT V NISTORIQU<br>similées<br>ciétés                                                                                                    | IE DES PAIEMENTS V SITUATION DE LA DETTE FISCALE ATTESTATION FISCALE     |
| ACCÈS PAR II<br>TVA et taxes as<br>Impôt sur les so<br>Impôt sur les so                                           | MPOT TO HISTORIQU<br>similées<br>ciétés<br>ciétés dù par le annune                                                                                  | THE DES PAIEMENTS V SITUATION DE LA DETTE FISCALE ATTESTATION FISCALE    |
| ACCÈS PAR II<br>TVA et taxes as<br>Impôt sur les so<br>Impôt sur les so<br>Cotisation fonci                       | MPÔT COM HISTORIQU<br>similées<br>ciétés<br>ciétés dù par le arourse<br>re des entreprises                                                          | THE DES PAIEMENTS V SITUATION DE LA DETTE FISCALE ATTESTATION FISCALE    |
| ACCÈS PAR II<br>TVA et taxes as<br>Impôt sur les so<br>Impôt sur les so<br>Cotisation foncia<br>Cotisation sur la | APOT A HISTORIQU<br>similées<br>ciétés<br>ciétés dù par le annune<br>re des entreprises<br>manues des entreprises<br>valeur ajoutée des entreprises | TROFESSIONNELS                                                           |

&Cocher une adresse d'imposition puis cliquez sur « Avis d'imposition ».

| Sélectionner une adresse d'imposition dans la liste                                                                                                    | Avis d'imposition    | Paiements 🕨 Reste à payer            |
|----------------------------------------------------------------------------------------------------|----------------------|--------------------------------------|
| 12345678 Précédent Suivant                                                                                                    |                      | 1 - 20 résultats sur un total de 144 |
| Veuillez sélectionner une adresse d'imposition et le tableau à consulter<br>Liste des adresses :                                                                                                    |                      |                                      |
| NE NUE DESCRIPTION                                                                                                    |                      | C                                    |
| A COLUMN AND A COLUMN AND A C                                                                                                    |                      | 0                                    |
|                                                                                                    | Sélection d'une      | 0                                    |
| the sector of the sector of th | adresse d'imposition | ° N                                  |
|                                                                                                    |                      | ° "                                  |
| en freisigen alle ander ander andere andere an                                                                                                    |                      | 0                                    |
| Sector Database (Contractor Sector)                                                                                                    |                      | 0                                    |
| AN INVESTIGATION OF LONG AND A DESCRIPTION OF A DESCRIPTION OF A DESCRIPTI |                      | 0                                    |
| A Der Alle A Der Berner andere Berlinder                                                                                                    |                      | 0                                    |
| The second second second second second second second second second second second second second second second se                                                                                                    |                      | 0                                    |
| A REAL POINT COMMITMENT                                                                                                    |                      | 0                                    |
| And in Party Local Street                                                                                                    |                      | 0                                    |
| A THE REPORT OF A THE REPORT OF A THE REPORT O |                      | C                                    |
| and a contraction of the second second                                                                                                    |                      | 0                                    |
| And the rest of the second second second second second second second second second second second second second                                                                                                    |                      | 0                                    |

L'écran suivant affiche un tableau des avis de CFE. L'année la plus récente est dépliée.

Separation consulter les avis de CFE, cliquer sur l'année, puis sur « Avis d'acompte » ou « Avis d'imposition ».

| Année 2017           | No. Contraction of the second          | All Annual Annual |
|----------------------|----------------------------------------|----------------------------------------------------------------------------------------------------|
| Période d'imposition | Référence de l'avis                    | Lien vers l'avis                                                                                                    |
| 2017                 | 10 1 1 1 1 1 1 1 1 1 1 1 1 1 1 1 1 1 1 | Avis d'imposition                                                                                                    |
|                      |                                        |                                                                                                    |

# 2.2.e – La consultation de la facture globale (concerne uniquement les entreprises relevant de la direction des grandes entreprises)

La consultation de la facture globale s'effectue de la manière suivante :

Scliquer sur « ACCES PAR IMPÔT > Cotisation Foncière des Entreprises > Facture globale > Avis d'imposition ».

| Impots.gouv.fr 🕜 "PAGE PRÉC                      | ÉDENTE PAGE SUIVANTE VISITE GUIDÉE       | VOTRE AVIS SUIVRE LES ACCÈS IMPRIMER AIDE     |
|--------------------------------------------------|------------------------------------------|-----------------------------------------------|
|                                                  |                                          |                                               |
|                                                  | DMPTE                                    |                                               |
| SIREN ou IDSP Accès au com                       | pte fiscal                               |                                               |
| Service gestionnaire :<br>Accès au compte fisc   | al - dernière mise à jour des données le | 1 2 m 1                                       |
| OUTTER                                           |                                          |                                               |
|                                                  |                                          |                                               |
| CCÈS PAR IMPÔT                                   | RIQUE DES PAIEMENTS 🔻 🍥 SITUATI          | ION DE LA DETTE FISCALE 🔹 ATTESTATION FISCALE |
| TVA et taxes assimilées                          |                                          |                                               |
| LESI Impôt sur les sociétés                      |                                          |                                               |
| Impôt sur les sociétés dû par le groupe          |                                          |                                               |
| Cotisation foncière des entreprises              | Facture Globale                          | Avis d'imposition                             |
| Cotisation sur la valeur ajoutée des entreprises | Liste des adresses                       | Paiements                                     |

L'écran suivant affiche un tableau des avis de CFE. L'année la plus récente est dépliée.

Taxe foncière

Separation view of the second second

Reste à payer

| Année 2017           | No                  |                   |
|----------------------|---------------------|-------------------|
| Période d'imposition | Référence de l'avis | Lien vers l'avis  |
| 2017                 |                     | Avis d'imposition |
| V                    |                     |                   |

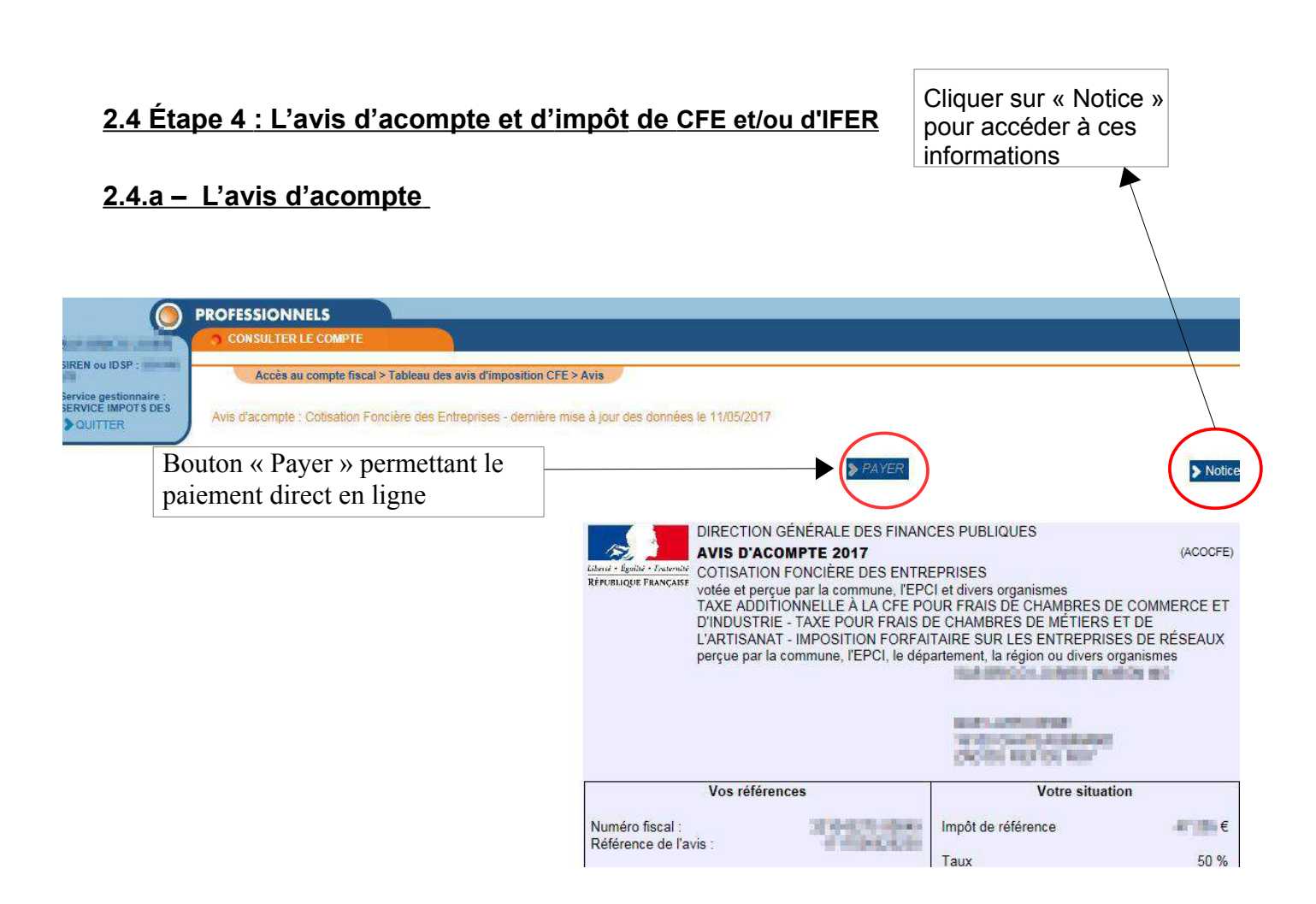

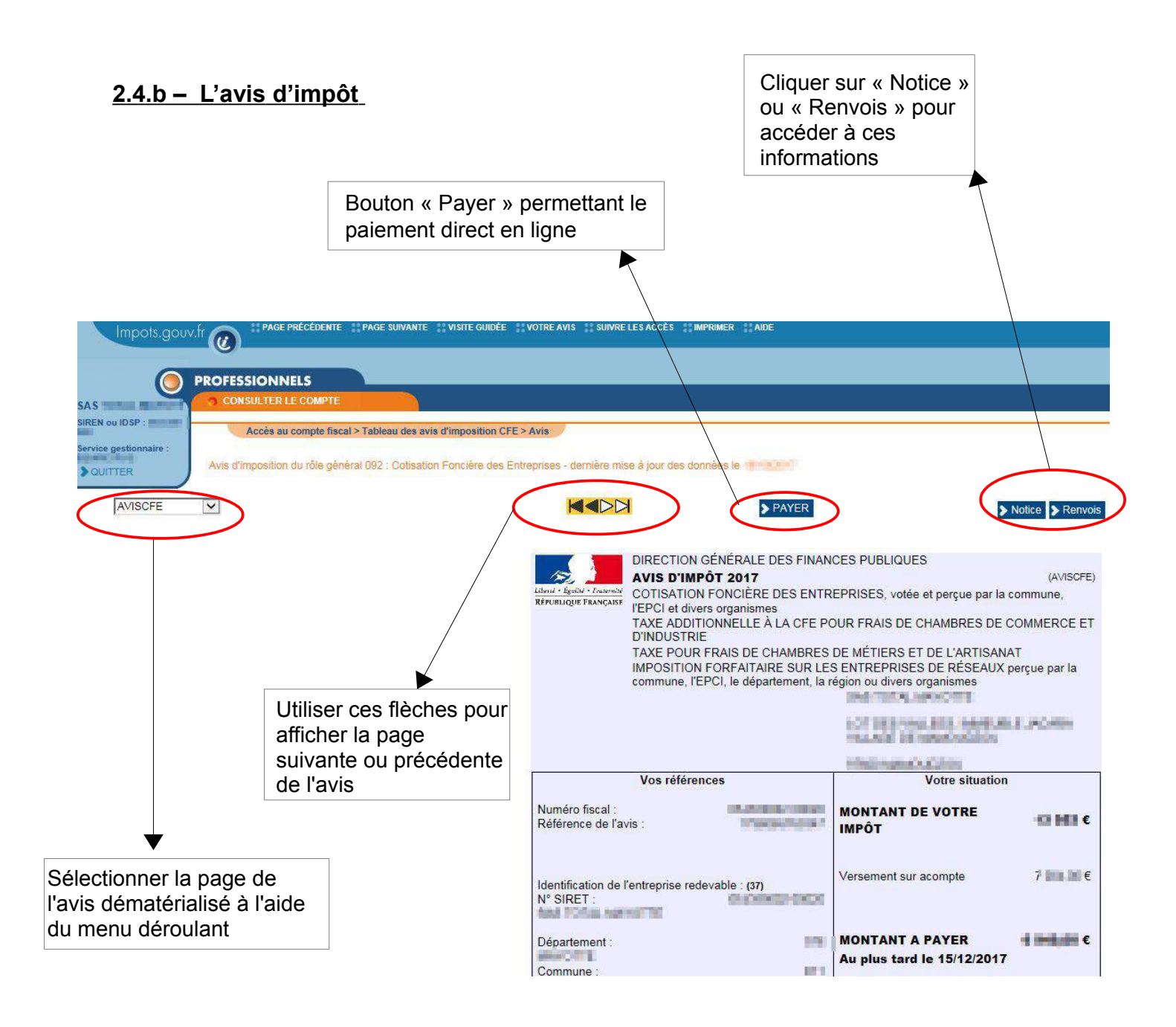

#### 2.5 Étape 5 : imprimer et enregistrer un avis de CFE et/ou d'IFER

| Impots.gouv                                          |                                                         | ** PAGE SUIVANTE                                                          | E 🚦 VOTRE AVIS 📑 SUIVRE                              | LES ACCÈS                                                                                                    |
|------------------------------------------------------|---------------------------------------------------------|---------------------------------------------------------------------------|------------------------------------------------------|----------------------------------------------------------------------------------------------------|
| SAS                                                  | PROFESSIONNELS                                          |                                                                           |                                                      |                                                                                                    |
| SIREN ou IDSP :<br>Service gestionnaire :<br>QUITTER | Accès au compte fisca<br>Avis d'imposition du rôle géné | I > Tableau des avis d'imposition (<br>eral 092 : Cotisation Foncière des | CFE > Avis<br>a Entreprises - dernière mis           | e à jour des données le 👘 📭 🕅                                                                                                    |
| AVISCEE                                              |                                                         |                                                                           |                                                      | ▶ PAYE                                                                                                    |
|                                                      |                                                         |                                                                           | Librié + Egalité + Fratonité<br>République Française | DIRECTION GÉNÉRALE DES F<br>AVIS D'IMPÔT 2017<br>COTISATION FONCIÈRE DES<br>l'EPCI et divers organismes<br>TAXE ADDITIONNELLE À LA C<br>D'INDUSTRIE |
|                                                      |                                                         |                                                                           |                                                      | TAXE POUR FRAIS DE CHAMI<br>IMPOSITION FORFAITAIRE SU<br>commune L'EPCL le départeme                                                                |

⇔Cliquer sur « Imprimer ».

♥Pour imprimer un avis de CFE, cliquer sur « Tout le document ». Il est possible également d'imprimer la notice et les renvois.

| Impots.gouv                       | .fr a Page précédente :: Page :                                                                  | Tout le document   | θE |  |  |
|-----------------------------------|--------------------------------------------------------------------------------------------------|--------------------|----|--|--|
|                                   |                                                                                                  | La page en cours   |    |  |  |
|                                   |                                                                                                  | La notice          |    |  |  |
|                                   | PROFESSIONNELS                                                                                   | Les renvois        |    |  |  |
| SAS                               | CONSULTER LE COMPTE                                                                              | Liste des demandes |    |  |  |
| SIREN ou IDSP - 1                 |                                                                                                  |                    |    |  |  |
|                                   | Accès au compte fiscal > Tableau des avis d'imposition CEE > Avis                                |                    |    |  |  |
| Service gestionnaire :<br>QUITTER | Avis d'imposition du rôle général 092 : Cotisation Foncière des Entreprises - dernière mise à ju |                    |    |  |  |
| AVISCEE                           | <b>&gt;</b>                                                                                      |                    |    |  |  |

Scliquer sur l'icône « Imprimer » dès que le document est disponible (indiqué par le rond vert).

| Liste de | es demandes d | 'impression                                                                             |                                                                                                    |
|----------|---------------|-----------------------------------------------------------------------------------------|----------------------------------------------------------------------------------------------------|
|          |               | Votre document e                                                                        | st disponible.                                                                                                  |
|          | Imprimer      | Intifulé du document                                                                    | Détail                                                                                                    |
| ۲        | 8             | Entreprise (I-1000) Are dispersive and Temperature (I-1) Entreprise (Temp, Temperature) | Demandé le 1 de la constante de la constante de la constante de la constante de la constante de la constante de |
|          | $\sim$        |                                                                                         | > Tout effacer > Fermer                                                                                         |

Le document est généré au format « PDF ». Il sera alors possible de l'imprimer et de l'enregistrer.

Sélectionner les fonctions « Imprimer » ou « Enregistrer sous  $\dots$  » du menu « Fichier ».

| 🛃 🔂 🕼 🖓 🗎 🖨 🛛                  | S 🔹 🐌 1 /4 😑 🕂 144% - 🔡 📳                                                                        | 🗩 😼 🛛 🛃                                                |           |
|--------------------------------|--------------------------------------------------------------------------------------------------|--------------------------------------------------------|-----------|
|                                |                                                                                                  |                                                        |           |
|                                | DIRECTION GENERALE DES FINANCES PUBLI                                                            | QUES                                                   |           |
| Liberté - Évalité - Evoternité | AVIS D'IMPOT 2017                                                                                |                                                        | (AVISCFE) |
| RÉPUBLIQUE FRANÇAISE           | COTISATION FONCIERE DES ENTREPRISES, votée et perçue par la commune, l'EPCI et divers organismes |                                                        |           |
|                                | TAXE ADDITIONNELLE À LA CFE POUR FRAIS DE CHAMBRES DE COMMERCE ET D'INDUSTRIE                    |                                                        |           |
|                                | TAXE POUR FRAIS DE CHAMBRES DE MÉTIERS ET DE L'ARTISANAT                                         |                                                        |           |
|                                | IMPOSITION FORFAITAIRE SUR LES ENTREPR<br>département, la région ou divers organismes            | ISES DE RÉSEAUX perçue par la commune, l'EPCI, le      |           |
|                                |                                                                                                  | SAS TOTAL MAYOTTE                                      |           |
|                                |                                                                                                  | UCTIONS VALUES, IMMEURIESACARA<br>VILLAGE DE MARQUESCU |           |
|                                |                                                                                                  | ENER MARCUEZOU                                         |           |
|                                | Vos références                                                                                   | Votre situation                                        |           |
| Numéro flogal :                | 00400 00000                                                                                      | MONTANT DE VOTRE IMPÔT                                 | 11 1211 6 |
| numero iiscar.                 |                                                                                                  |                                                        |           |

| 🔁 doc.pdf - Adobe Reader                |           |                                                                                      |
|-----------------------------------------|-----------|--------------------------------------------------------------------------------------|
| Fichier Edition Affichage Fenêtre       | Aide      |                                                                                      |
| 🖄 Ou <u>v</u> rir                       | Ctrl+O    |                                                                                      |
| Ouvr <u>i</u> r depuis Acrobat.com      |           |                                                                                      |
| Scréer un fichier PDF en ligne          |           |                                                                                      |
| Enregistrer                             | Ctrl+S    |                                                                                      |
| E <u>n</u> registrer sous               | aj+Ctrl+S |                                                                                      |
| Enregi <u>s</u> trer sous un autre      | +         | TION GÉNÉRALE DES FINANCES PUBLIQUES                                                 |
| Enregis <u>t</u> rer sur Acrobat.com    |           | )'IMPÔT 2016                                                                         |
| Envoyer et suivre les fichiers en ligne |           | ATION FONCIÈRE DES ENTREPRISES, votée et perçu                                       |
| 🖂 Envoyer le fic <u>h</u> ier           |           | ADDITIONNELLE À LA CFE POUR FRAIS DE CHAMBR                                          |
| Demander la signature des documents     | 5         | POUR FRAIS DE CHAMBRES DE MÉTIERS ET DE L'AF                                         |
| R <u>é</u> tablir                       |           | ITION FORFAITAIRE SUR LES ENTREPRISES DE RÉ<br>ement, la région ou divers organismes |
| Fer <u>m</u> er                         | Ctrl+W    | ALC: NO.                                                                             |
| Proprié <u>t</u> és                     | Ctrl+D    | 1440.012                                                                             |
| 🖨 Imprimer                              | Ctrl+P    | HATON                                                                                |
| Afficher tous les fichiers récents      |           | 100.00                                                                               |
| 10000000.000000000                      |           | is références                                                                        |
| E COMPANY AND A SHARE                   |           | MONTANT                                                                              |
| 1.1.7 Stationershipped                  |           |                                                                                      |
| Construction with the                   |           |                                                                                      |
| <u>Q</u> uitter                         | Ctrl+Q    |                                                                                      |

#### 2.6 Étape 6 : Payer un avis de CFE et/ou d'IFER

Consulter la fiche focus « <u>Payer un avis de CFE-IFER/TP</u> » disponible sur le site impots.gouv.fr (pied de page du site impots.gouv.fr> rubriques du site > Documentation > Informations utiles et foire aux questions sur les téléprocédures des professionnels > Accès aux fiches et à la foire aux questions des téléprocédures).

### 3 – En cas de problème dans l'accomplissement de cette procédure

Pour tout renseignement supplémentaire, <u>l'assistance aux usagers des téléprocédures</u> peut être contactée de 8h00 à 19h30 du lundi au vendredi, selon deux canaux :

✓ le téléphone via le n°0 810 006 882 (0,06 € / min + prix d'appel minute)

 ✓ le formulaire électronique disponible depuis le site impots.gouv.fr > rubrique Contact > Accéder > Professionnel > Une assistance aux téléprocédures > en ligne par formuel pour une procédure EFI > <u>Accéder au formuel.</u>

## 4 – Documentation

Pour en savoir plus, vous pouvez consulter de la documentation en ligne sur le site impots.gouv.fr :

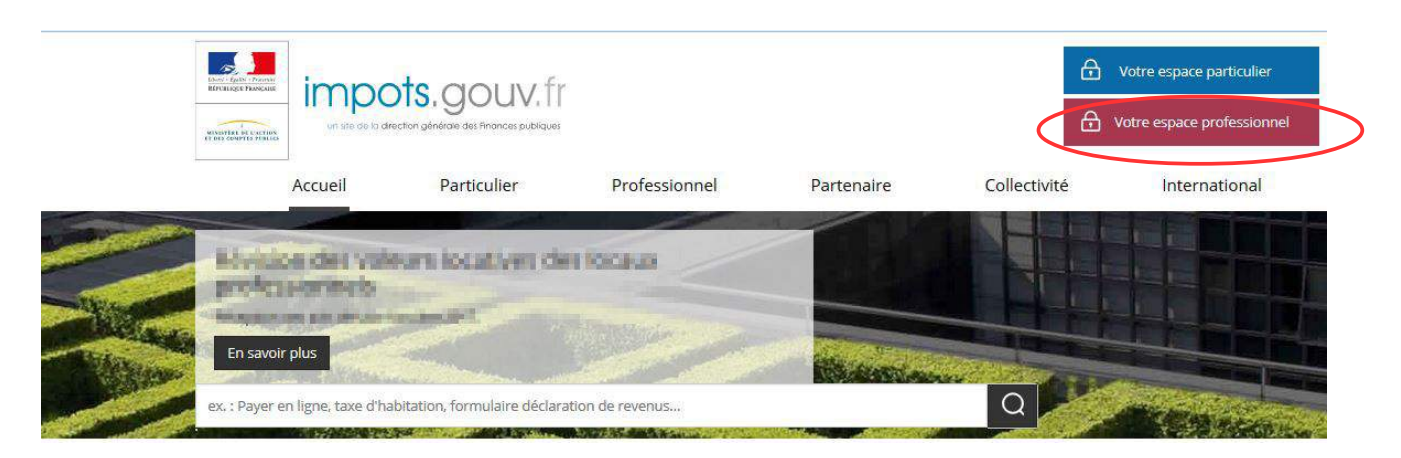

puis sur l'icône « Aide » ;

| Impots.gouv.fr                       | Votre espace particulier                                                                                                    |
|--------------------------------------|----------------------------------------------------------------------------------------------------|
| BI > Authentification                | () Aide                                                                                                    |
| Connexion à mon espace professionnel | Création de mon espace professionnel                                                                                                    |
| Adresse électronique                 | Créer et activer mon espace protessionnel                                                                                                    |
| Connexion<br>Mot de passe oublié     | Vous pouvez également payer en ligne votre taxe foncière ou votre cotisation<br>foncière des entreprises en utilisant la référence de votre avis<br>Payer mes impôts locaux en ligne |

– en cliquant sur le lien <u>Accès aux fiches et à la foire aux questions téléprocédures</u> disponible au bas de la page du site > Rubriques du site > Documentation > Informations utiles et foire aux questions sur les téléprocédures des professionnels.

| INFORMATIONS                   | QUALITÉ DE SERVICE          |                    | AUTRES SITES                    |
|--------------------------------|-----------------------------|--------------------|---------------------------------|
| Aide sur le site               | Accessibilité               | Particulier        | Economie.gouv.fr                |
| Plan du site                   | Les engagements de la DGFiP | Professionnel      | Cessions immobilières de l'Etat |
| Confidentialité / Informations | Votre avis sur le site      | Partenaire         | Retraites de l'État             |
| personnelles                   |                             | Collectivité       | Ventes domaniales               |
| Sécurité informatique          |                             | International      | Amendes                         |
|                                |                             | Documentation      | Tipi budget                     |
|                                |                             | Statistiques       | Timbres                         |
|                                |                             | Trouver un contact | Cadastre                        |
|                                |                             | Nous connaître     | Collectivités locales           |
|                                |                             | Nous rejoindre     | Redevance du code de la route   |
|                                |                             | Salle de presse    | Taxe de séjour                  |

Quatre fiches focus présentent les démarches suivantes :

- Créer un espace professionnel simplifié et adhérer aux services ;
- Consulter un avis de CFE et/ou d'IFER ;
- Payer un avis de CFE-IFER/TP ;
- Consulter et payer un avis d'impot pour les usagers ayant un seul établissement.

Par ailleurs, vous pouvez aussi consulter le <u>dépliant CFE</u> présentant de manière synthétique cet impôt en cliquant depuis la rubrique « Professionnel » sur « Gérer mon entreprise/association > Je déclare et je paie les impôts de mon entreprise > Documentation utile > Dépliant CFE ».

# 5 – Foire aux questions

| Questions                                                                                                    | Réponses                                                                                                    |
|----------------------------------------------------------------------------------------------------|----------------------------------------------------------------------------------------------------|
| Quels sont les usagers professionnels<br>concernés par la suppression de l'envoi<br>postal des avis de CFE et/ou d'IFER ? | Tous les usagers professionnels sont concernés par ce dispositif, pour le rôle général de CFE et/ou d'IFER.                                                                                                    |
| Quels sont les documents concernés par la suppression de l'envoi postal ?                                                 | La suppression de l'envoi postal concerne les avis<br>d'acompte (exigibles au 15/06) et d'impôt (exigibles au<br>15/12 ou le 15/02/N+1 pour le rôle général différé) de<br>CFE et/ou d'IFER.                                                                                                    |
|                                                                                                    | Les avis mis en recouvrement à la suite des impositions<br>supplémentaires et les documents de relance (lettre de<br>relance ou mise en demeure de payer) restent envoyés<br>par courrier.                                                                                                    |
| Quand consulter les avis de CFE et/ou<br>d'IFER dans l'espace professionnel ?                                             | Les usagers professionnels doivent se rendre dans leur<br>espace professionnel, préalablement aux dates limites<br>de paiement des 15 juin (pour l'acompte) et<br>15 décembre.                                                                                                    |
|                                                                                                    | Pour les avis de CFE 2017 :                                                                                                    |
|                                                                                                    | Les avis d'impôt de CFE et/ou d'IFER dus au<br>15/12/2017 sont disponibles dans l'espace<br>professionnel à compter du 3 novembre 2017 ou du<br>17 novembre 2017 pour les établissements ayant<br>opté pour le prélèvement mensuel.                                                                                               |
| Quelles sont les démarches à effectuer<br>pour consulter en ligne les avis de CFE                                         | Les avis d'acompte et d'impôt de CFE et/ou d'IFER sont consultables en ligne dans l'espace professionnel.                                                                                                    |
|                                                                                                    | Si cela n'est pas déjà fait, les usagers professionnels doivent <b>créer leur espace professionnel</b> sur le site impots.gouv.fr.                                                                                                    |
|                                                                                                    | Les étapes sont décrites dans la fiche focus « <u>Créer un</u><br><u>espace professionnel simplifié et adhérer aux</u><br><u>services</u> » disponible sur le site impots.gouv.fr (en<br>cliquant depuis la page d'accueil du site sur « Votre<br>espace professionnel » puis sur « Aide ».                                       |
|                                                                                                    | Rappel :La création d'un espace professionnel enmode simplifié comporte trois étapes :– 1 <sup>re</sup> étape : saisie des données d'identification pour lacréation de l'espace (SIREN, adresse électronique, motde passe et coordonnées) sur le site impots.gouv.fr ;– 2 <sup>e</sup> étape : réception par voie postale du code |

|                                                                            | d'activation (à l'adresse du siège de l'entreprise) ;<br>– 3 <sup>e</sup> étape : validation sur le site impots.gouv.fr de la<br>création de l'espace professionnel dans un délai de<br>30 jours à compter de sa création et déclaration d' un<br>compte bancaire, pour payer en ligne.<br>Une fois l'espace activé, l'usager est automatiquement<br>habilité aux services de consultation et de paiement des<br>impôts et taxes et peut gérer les services en ligne et la<br>mise à jour des comptes bancaires depuis la page                                                                                                    |
|----------------------------------------------------------------------------|----------------------------------------------------------------------------------------------------|
| Je n'arrive pas à accéder à mon compte<br>fiscal professionnel. Pourquoi ? | Les principales causes sont :<br>- les problématiques liées à l'activation de l'espace<br>professionnel : les usagers disposent d'un délai de<br>30 jours à compter de la création de l'espace en<br>mode simplifié pour activer ce dernier.<br>Les codes d'activation des espaces créés en mode<br>simplifié sont envoyés par voie postale au siège de<br>l'entreprise.<br>Si l'activation de l'espace n'est pas réalisée dans les 30<br>jours, il convient de recommencer la procédure.<br>- les problématiques liées à l'existence d'un tiers :<br>si l'usager confie la gestion d'au moins une partie des<br>téléprocédures fiscales (déclaration et paiement de<br>résultat, de TVA) concernant son entreprise à un<br>tiers, la création d'espace ne sera pas possible en<br>mode simplifié. Le tiers devra alors créer<br>l'espace professionnel de l'entreprise en mode expert.<br>- les problématiques de délégation pour consulter<br>le compte fiscal : l'usager peut donner délégation à<br>certaines personnes concernant ses services en ligne.<br>Au préalable, il est important de s'assurer que la<br>personne qui souhaite accéder à ce service en possède<br>bien les droits.<br>Ces démarches sont décrites dans les fiches<br>« consulter vos services (habilitations) », « désigner un<br>Administrateur Suppléant.», et « désigner un<br>Administrateur Suppléant.», et « désigner un<br>Administrateur Suppléant.», et « désigner un<br>Administrateur Suppléant.», et « désigner les<br>délégataires et consulter les délégations », disponibles<br>sur le site impots.gouv.fr (en cliquant depuis la page<br>d'accueil du site sur « Votre espace professionnel »<br>puis sur « Aide ».<br>Il est possible de remplacer le titulaire d'un service à<br>tout moment.<br>Cette procédure est décrite dans la fiche « demander à<br>remplacer le titulaire d'un service (substitution) »,<br>disponible sur le site impots.gouv.fr (en cliquant depuis<br>la page d'accueil du site sur « Votre espace<br>professionnel » puis sur « Aide ». |

| Comment consulter les avis de CFE<br>et/ou d'IFER pour les entreprises multi-<br>établissements ? | Les chemins d'accès pour consulter les avis de<br>CFE et/ou d'IFER des entreprises<br>multi-établissements sont :                                                                                                    |
|---------------------------------------------------------------------------------------------------|----------------------------------------------------------------------------------------------------|
|                                                                                                   | <ul> <li>Pour les entreprises de 2 à 5 établissements :<br/>bouton « Accès aux avis de CFE » ou « ACCES PAR<br/>IMPÔT &gt; Cotisation Foncière des Entreprises &gt; Avis<br/>d'imposition » ;</li> </ul>                                                                                                    |
|                                                                                                   | <ul> <li>Pour les entreprises de 6 à 99 établissements :<br/>bouton « Accès aux avis de CFE » ou « ACCES PAR<br/>IMPÔT &gt; Cotisation Foncière des Entreprises &gt; Liste<br/>des adresses » ;</li> </ul>                                                                                                    |
|                                                                                                   | <ul> <li>Pour les entreprises de plus de 99</li> <li>établissements: « ACCES PAR IMPÔT &gt; Cotisation</li> <li>Foncière des Entreprises &gt; Liste des adresses ».</li> <li>Les autres méthodes de consultation des avis dans le compte fiscal professionnel sont décrites dans cette fiche focus.</li> </ul> |
| Un avis de CFE et/ou d'IFER n'est pas<br>disponible dans l'espace professionnel.<br>Pourquoi ?    | Les avis de CFE et/ou d'IFER peuvent ne pas être consultables dans le compte fiscal professionnel pour les raisons suivantes (liste non exhaustive) :                                                                                                    |
| •                                                                                                 | Acompte                                                                                                    |
|                                                                                                   | <ul> <li>– si l'entreprise n'est pas redevable de l'acompte<br/>(cotisation de CFE et/ou d'IFER de l'année précédente<br/>inférieure à 3 000 €) ;</li> </ul>                                                                                                    |
|                                                                                                   | – si l'entreprise sort du périmètre de la direction des<br>grandes entreprises (DGE) au 01/01/N : les acomptes<br>de ces sociétés ne sont pas calculés la première<br>année. La CFE sera due au solde. Ces entreprises<br>n'auront pas d'acompte à payer.                                                      |
|                                                                                                   | Avis d'impôt                                                                                                    |
|                                                                                                   | <ul> <li>– si l'entreprise n'est pas redevable de la CFE et/ou de l'IFER ;</li> </ul>                                                                                                    |
|                                                                                                   | – si l'entreprise se trouve dans une commune où le rôle<br>général est différé. La date limite de paiement de ces<br>avis est reportée au 15 février N+1. Ces avis seront<br>donc consultables dans l'espace professionnel en<br>janvier.                                                                      |
|                                                                                                   | <b>NB</b> : il est précisé que, pour des raisons techniques, certains avis n'ont pas pu être affichés dans l'espace professionnel. Dans ce cas, les avis ont été adressés par voie postale aux établissements concernés (cf. question ci-dessous).                                                             |
| Un avis de CFE et/ou d'IFER a été<br>adressé par voie postale. Pourquoi ?                         | En 2017, les quelques établissements pour lesquels les<br>avis n'ont pas pu être affichés dans l'espace<br>professionnel pour des raisons techniques recevront<br>leurs avis de CFE et/ou d'IFER par voie postale.                                                                                             |

| Est-il possible d'archiver les avis de<br>CFE et/ou d'IFER ?              | Les avis de CFE et/ou d'IFER peuvent être archivés sur<br>un ordinateur au format PDF (cf.description du<br>processus § <u>25</u> ).                                                                                                    |
|---------------------------------------------------------------------------|----------------------------------------------------------------------------------------------------|
| Comment payer les avis de CFE et/ou<br>d'IFER ?                           | Le paiement dématérialisé est obligatoire : prélèvement<br>à l'échéance ou mensuel, paiement direct en ligne.                                                                                                    |
|                                                                           | Les paiements par chèque ou espèces sont exclus.                                                                                                    |
|                                                                           | Si l'usager choisit le paiement direct en ligne, un bouton<br>« PAYER », situé au-dessus de l'avis dématérialisé,<br>permet d'accéder automatiquement au service de<br>paiement lorsque le compte bancaire à utiliser a été<br>préalablement déclaré dans l'espace professionnel.                                                                                                    |
|                                                                           | L'usager peut également payer la CFE et/ou l'IFER<br>depuis le site impots.gouv.fr muni de son numéro fiscal<br>et de la référence de son avis. Son compte bancaire<br>doit avoir été préalablement renseigné dans son<br>espace.                                                                                                    |
|                                                                           | Pour plus de détails concernant l'accès au service de paiement en ligne et les explications relatives à l'utilisation des moyens de paiement dématérialisé, consulter la fiche « Payer un avis de CFE-IFER/TP », disponible sur le site impots.gouv.fr (en cliquant depuis la page d'accueil du site sur « Votre espace professionnel » puis sur « Aide »).                                            |
| Peut-on être prélevé automatiquement, sans intervenir à chaque échéance ? | En adhérant à un prélèvement automatique ; deux types de prélèvement sont proposés :                                                                                                    |
|                                                                           | <ul> <li>mensuel, avec un étalement de la cotisation de<br/>janvier à octobre (10 prélèvements le 15 de chaque<br/>mois) et une régularisation éventuelle en décembre<br/>(prélèvement ou restitution);</li> </ul>                                                                                                    |
|                                                                           | <ul> <li>à l'échéance, l'entreprise est prélevée<br/>automatiquement pour chaque échéance. Le<br/>prélèvement est effectué après la date limite de<br/>paiement.</li> </ul>                                                                                                    |
|                                                                           | Ces deux modes de prélèvements peuvent être modifiés, suspendus ou résiliés sur simple demande du redevable.                                                                                                    |
|                                                                           | Aussi, si vous n'avez pas déjà opté pour un prélèvement automatique, vous pouvez <b>adhérer</b> , avec la référence de votre avis d'impôt 2017, au <b>prélèvement à l'échéance</b> sur le site impots.gouv.fr ou auprès de votre Centre Prélèvement Service (CPS) avant le <b>30 novembre 2017</b> minuit. Au-delà de cette date, le contrat souscrit ne sera valable qu'à compter des échéances 2018. |
|                                                                           | Pour les avis de rôle supplémentaire ou les documents                                                                                                    |

|                                                              | de relance, le prélèvement automatique n'est pas<br>possible.<br>Pour plus d'information, consulter la fiche « <u>Payer un</u><br><u>avis de CFE-IFER/TP</u> », disponible sur le site<br>impots.gouv.fr (en cliquant depuis la page d'accueil du<br>site sur « Votre espace professionnel » puis sur                                                                                                    |
|--------------------------------------------------------------|----------------------------------------------------------------------------------------------------|
|                                                              | « Aide »).                                                                                                    |
| Est-il possible de payer ma CFE par<br>prélèvement mensuel ? | Il n'est plus possible d'adhérer au prélèvement mensuel<br>pour régler la cotisation 2017.<br>Vous pouvez, cependant, effectuer une adhésion pour<br>le paiement de votre imposition 2018.<br>Le premier prélèvement interviendra en fonction de la<br>date de votre adhésion :<br>– dès le 15 janvier si vous adhérez avant le 15<br>décembre 2017,<br>– à partir du 15 février si votre adhésion intervient entre<br>le 15 décembre 2017 et le 31 janvier 2018. Dans ce<br>cas, le prélèvement du 15 février correspondra au<br>montant cumulé des mensualités de janvier et février.<br>– le mois suivant si votre adhésion intervient entre le<br>1 <sup>er</sup> février 2017 et le 30 juin 2018.<br>Après le 30 juin 2017, votre adhésion ne sera valable<br>qu'à compter de 2019.<br>Les mensualités seront calculées sur la base de votre<br>imposition CFE 2017. Une régularisation pourra<br>intervenir le 15 décembre 2018 au moment du<br>paiement du solde en cas d'augmentation de votre<br>cotisation (prélèvement). |